To get to the Course Roster, instructors can open the "Teaching" dashboard, and the rosters for Summer 2020 and Fall 2020 should display automatically.

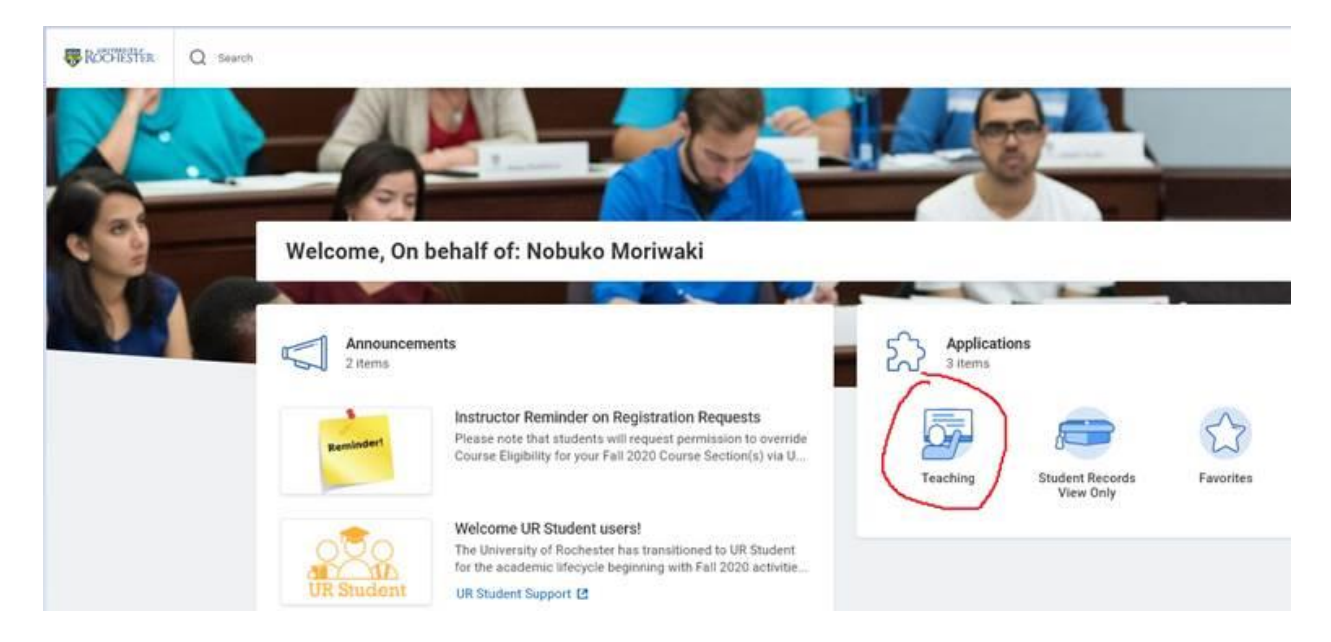

NOTE: We are working through some issues that many ECMS instructors are currently seeing with this. For many ECMS instructors, the roster report fails to launch and times out before displaying in the Dashboard. If this happens, the instructor can click on the Course Roster link on the right of the dashboard. There is also some help text at the top of the page that explains this.

| <ul> <li>← Teaching</li> </ul>                                                                 |            |                                                                      | ٢            |
|------------------------------------------------------------------------------------------------|------------|----------------------------------------------------------------------|--------------|
| We have made some adjustments to the Teaching dashboard to improve access to course rosters.R. | RSE ROSTER | FAILURE - At times the Launch Course Roster reports may<br>View More | fail because |
| Launch Course Rosters - Summer 2020                                                            | ۲          | UR Student Support                                                   |              |
| Launch Course Rosters - Fall 2020                                                              | ۲          | Course Roster<br>View Teaching Schedule                              |              |
|                                                                                                |            | View Course Section Roster<br>Find Course Sections URSTU N1201       |              |
|                                                                                                |            | Grading and Evaluation                                               |              |

After clicking the Course Roster link, you will be brought to a prompt page where you enter the Academic Period(s) you are interested in. (For Fall 2020 rosters type, **ECMS Fall 2020**)

| Cours                                 | e Roster                                                                                                    |
|---------------------------------------|----------------------------------------------------------------------------------------------------|
| Instructions                          | This report includes all current academic periods by default. If running the report for the current academic period, simply click OK without entering an academic period.<br>If you want to look at past or future academic periods, please enter the academic period(s) of the course sections you want to see.<br>If you want to look at current and future academic periods together, please enter the current and future academic periods of the course sections you want to see.<br>Hidden course sections will be displayed if there are registrations for that section.<br>Mod ECMS EC Fall 2020<br>ECMS Fall 2020 |
| Filter Nan<br>Manage Fi<br>0 Saved Fi | ne<br>Rers Save                                                                                                    |

After the report runs (it may take a couple of minutes) you will see an overview of your courses like the one below. To get the roster for one of the courses, click on the number of Registered students.

| Academic Period ECMS EC F<br>ECMS Fail :<br>i items                                          | all 2020<br>2020 |                       |           |                           |       |                        |                      |                   |                     |          |            |            | ] <del>,</del> ∃ |
|----------------------------------------------------------------------------------------------|------------------|-----------------------|-----------|---------------------------|-------|------------------------|----------------------|-------------------|---------------------|----------|------------|------------|------------------|
| Section                                                                                      | Registered       | Completed<br>(Graded) | Withdrawn | Unregistered<br>(Dropped) | Total | Delivery Mode          | Instructional Format | Section<br>Status | Meeting<br>Patterns | Location | Start Date | End Date   | Asses            |
| ECMS 013BI-5 - Plano                                                                         | 10               | 0                     | 0         | 0                         | 10    | In-Person              | Lecture              | Open              |                     |          | 09/09/2020 | 01/23/2021 |                  |
| Lessons. Su/wonwaki                                                                          |                  |                       |           |                           |       |                        |                      |                   |                     |          |            |            |                  |
| ECMS 013DI-5 - Piano<br>Lessons: 45/Moriwaki                                                 | 8                | 0                     | 0         | 0                         | 8     | In-Person              | Lecture              | Open              |                     |          | 09/09/2020 | 01/23/2021 |                  |
| ECMS 013DI-5 - Piano<br>Lessons: 45/Moriwaki<br>ECMS 013FI-5 - Piano<br>Lessons: 60/Moriwaki | 8                | 0                     | 0         | 0                         | 8     | In-Person<br>In-Person | Lecture              | Open<br>Open      |                     |          | 09/09/2020 | 01/23/2021 |                  |

## After clicking on the number, they will see a roster for that section:

| 10 fams                    |            |                            |                                              |       |               |                                   |                |                   |                     |                                    | 1                          | II II 👳 |
|----------------------------|------------|----------------------------|----------------------------------------------|-------|---------------|-----------------------------------|----------------|-------------------|---------------------|------------------------------------|----------------------------|---------|
| Legal Name                 | Student ID | Student                    | Section                                      | Photo | Email Address | Academic Unit                     | Academic Level | Class Year Cohort | Registration Status | Program of Study                   | Latest<br>Interim<br>Grade | Grade   |
| Douglas, Gabriel P         |            | Gabriel Douglas            | ECMS 0138I-5 - Piano Lessons:<br>30/Moriwaki |       |               | Eastman Community Music<br>School | ECMS           |                   | Registered          | Non matriculated<br>Program [ECMS] |                            |         |
| Harman, Francis            |            | Francis Harman             | ECMS 0138I-5 - Piano Lessons:<br>30/Moriwaki |       |               | Eastman Community Music<br>School | ECMS           | ECMS Class of CE  | Registered          | Non matriculated<br>Program [ECMS] |                            |         |
| Jackson-Gayden,<br>Kennedy |            | Kennedy Jackson-<br>Gayden | ECMS 0138I-5 - Piano Lessons:<br>30/Moriwaki |       |               | Eastman Community Music<br>School | ECMS           | ECMS Class of CE  | Registered          | Non matriculated<br>Program [ECMS] |                            |         |
| Konyk, Liliana R           |            | Liliana Konyk              | ECMS 0138I-5 - Piano Lessons:<br>30/Moriwaki |       |               | Eastman Community Music<br>School | ECMS           | ECMS Class of CE  | Registered          | Non matriculated<br>Program [ECMS] |                            |         |
| Litvinenko, Natalie<br>K   |            | Natalle Litvinenko         | ECMS 0138I-5 - Piano Lessons:<br>30/Moriwaki |       |               | Eastman Community Music<br>School | ECMS           | ECMS Class of CE  | Registered          | Non matriculated<br>Program [ECMS] |                            |         |
| Litvinenko, Peter<br>H     |            | Peter Litvinenko           | ECMS 013BI-5 - Piano Lessons:<br>30/Moriwaki |       |               | Eastman Community Music<br>School | ECMS           | ECMS Class of CE  | Registered          | Non matriculated<br>Program [ECMS] |                            |         |
| Maity, Swauchha            |            | Swauchha Maity             | ECMS 013BI-5 - Piano Lessons:<br>30/Monwaki  |       |               | Eastman Community Music<br>School | ECMS           | ECMS Class of CE  | Registered          | Non matriculated<br>Program [ECMS] |                            |         |
| Nath, Ayushi               |            | Megha Nath                 | ECMS 0138I-5 - Piano Lessons:<br>30/Monwaki  |       |               | Eastman Community Music<br>School | ECMS           |                   | Registered          | Non matriculated<br>Program [ECMS] |                            |         |
| Palmer, Avery S            |            | Avery Palmer               | ECMS 013BI-5 - Piano Lessons:<br>30/Mortwaki |       |               | Eastman Community Music<br>School | ECMS           | ECMS Class of CE  | Registered          | Non matriculated<br>Program [ECMS] |                            |         |
| Thirukumaran,<br>Lara K    |            | Lara Thirukumaran          | ECMS 013BI-5 - Piano Lessons:<br>30/Moriwaki |       |               | Eastman Community Music<br>School | ECMS           | ECMS Class of CE  | Registered          | Non matriculated<br>Program [ECMS] |                            |         |